## 新規デバイス登録方法

登録したメールアドレスとパスワードで「ログイン」します。 <u>https://console.denaribots.app/login</u>

| 「メッシュ小一下」が衣小さ | れよ | 9.0 |
|---------------|----|-----|
|---------------|----|-----|

| DENARI BOTS                    | ≡                                                              |
|--------------------------------|----------------------------------------------------------------|
| <ul> <li>         ・</li></ul>  | サマリ- 監視通知 お知らせ<br>総デバイス数<br>0 台<br>表示 ●                        |
|                                | DENARIBOTS からのお知らせ<br>監視ステータス通知 (最新 0 件)<br>影相フテークス通知 (最新 0 件) |
|                                | <u> </u>                                                       |
| https://console.denaribots.app |                                                                |

「デバイス設定」をクリックします。

| DENARI BOTS                                     | ≡           |          |       |        |           |         |               | *     |
|-------------------------------------------------|-------------|----------|-------|--------|-----------|---------|---------------|-------|
| <ul> <li>ダッシュボード</li> <li>デバイス設定</li> </ul>     | 登録デバイス一覧    |          |       |        |           |         |               | 創除表示  |
| <ul> <li>メール通知先設定</li> <li>メール通知内容設定</li> </ul> |             |          |       |        |           |         | <b>+</b> 7    | バイス登録 |
| 1 契約者情報                                         | 10件 🛊 を表示する | ↑↓ デバイス名 |       | ** デバイ | 'スステータス ↔ | 監視ステータス | 検索<br>☆ 最終通信時 |       |
|                                                 |             |          | データはお | ōりません。 |           |         |               |       |
|                                                 | 0件中0から0まで表示 |          |       |        |           |         |               | 前へ次へ  |
|                                                 |             |          |       |        |           |         |               |       |
|                                                 |             |          |       |        |           |         |               |       |
|                                                 |             |          |       |        |           |         |               |       |
|                                                 |             |          |       |        |           |         |               |       |
|                                                 |             |          |       |        |           |         |               |       |
|                                                 |             |          |       |        |           |         |               |       |

「IMEI」と「デバイス認証ID」を登録します。

※「IMEI」と「デバイス認証ID」はデバイスの外装に貼付けられています。

「デバイス名」を登録します。

※「デバイス名」は後で変更できます。

| DENARI BOTS | ≡                     | -    |
|-------------|-----------------------|------|
| 🌮 ダッシュボード   | <u> &lt;デバイス一覧へ戻る</u> |      |
| 🚍 デバイス設定    | デバイス登録                |      |
| 🌲 メール通知先設定  |                       |      |
| ◆ メール通知内容設定 | IMEI                  | (必須) |
| 1 契約者情報     | デバイス認証ID              | (必須) |
|             | デバイス名                 | (必須) |
|             |                       | 確認する |
|             |                       |      |
|             |                       |      |
|             |                       |      |
|             |                       |      |
|             |                       |      |
|             |                       |      |

「登録する」をクリックします。

|            | =                |                                                                    |                 | • |
|------------|------------------|--------------------------------------------------------------------|-----------------|---|
| 🛛 ダッシュボード  | <u>くデバイス一覧へ戻</u> | ā                                                                  |                 |   |
| 📾 デバイス設定   | デバイス登録           |                                                                    |                 |   |
| ▲ メール通知先設定 | IMEL             |                                                                    |                 |   |
| メール通知内容設定  | Inci             | テハイス登録確認                                                           |                 |   |
| 1 契約者情報    | デバイス認証ID         | 以下のデバイスを登録します。よろ                                                   | ろしいですか?         |   |
|            | デバイス名            | Contrary induse in a production of distance to the books according |                 |   |
|            |                  | IMEI                                                               | 350457796237772 |   |
|            |                  | デバイス認証ID                                                           | 10000403        |   |
|            |                  | デバイス名                                                              | デナリ・ボッツ         |   |
|            |                  | デバイスステータス                                                          | 状態不明            |   |
|            |                  |                                                                    |                 |   |
|            |                  | 戻る                                                                 | 登録する            |   |
|            |                  |                                                                    |                 |   |
|            |                  |                                                                    |                 |   |
|            |                  |                                                                    |                 |   |
| info       | @******.co.i     |                                                                    |                 |   |
|            |                  | P                                                                  |                 |   |
| 登録が完了し     | ました。             |                                                                    |                 |   |

|             | -          |
|-------------|------------|
| DENARI BOTS |            |
| 🙆 ダッシュボード   | くデバイス一覧へ戻る |

| 📾 デバイス設定       | デバイス登録   |             |                              |     |  |
|----------------|----------|-------------|------------------------------|-----|--|
| 🌲 メール通知先設定     | IMEL     | (必須)        | 25045770522772               |     |  |
| メール通知内容設定      | INCI     | (Krae)      | 55051150231112               |     |  |
| <b>i</b> 契約者情報 | デバイス認証ID | (冰酒)        | 10000403                     |     |  |
|                | デバイス名    | デバイス登録完了    |                              |     |  |
|                |          | デバイスを登録しました | た。デバイス一覧より登録したデバイスを確認してください。 | · . |  |
|                |          |             | デバイス一覧                       |     |  |
|                |          |             |                              |     |  |
|                |          |             |                              |     |  |
|                |          |             |                              |     |  |
|                |          |             |                              |     |  |

登録したデバイスは「デバイス一覧」で確認できます。

| DENARI BOTS                                     | ≡               |                 |               |           |         | Ŧ |
|-------------------------------------------------|-----------------|-----------------|---------------|-----------|---------|---|
| <ul> <li>ダッシュボード</li> <li>デバイス設定</li> </ul>     | 登録デバイス一覧        |                 |               |           | ● 削除表:  | 示 |
| <ul> <li>メール通知先設定</li> <li>メール通知内容設定</li> </ul> | 10件 🔷 を表示する     |                 |               |           | +デバイス登録 |   |
| 1 契約者情報                                         | IMEI 💠          | デバイス名           | ☆ デバイスステータス ◇ | ▶ 監視ステータス | ₩最終通信時間 | 2 |
|                                                 | 350457796237772 | <u>エブリ・</u> ボッツ | 沃照个明          | 个明        | 前へ 1 次へ | ~ |
|                                                 |                 |                 |               |           |         |   |
|                                                 |                 |                 |               |           |         |   |
|                                                 |                 |                 |               |           |         |   |
|                                                 |                 |                 |               |           |         |   |
|                                                 |                 |                 |               |           |         |   |